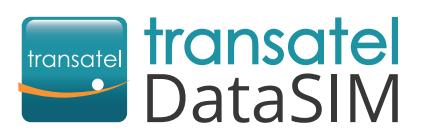

Welcome! We are happy to have you as a new customer!

## 🇞 Getting started

Once arrived at your travel destination, detach the SIM card in the format corresponding to your device<sup>\*</sup> and insert. Then take a few minutes to configure your device in 3 steps:

Configure your APN settings (Access Point Name) as follows:
 APN = mobiledata / Username = mobiledata
 All other fields should be left empty

For detailed help, please see the reverse side of this form.

- 2 Activate data roaming and 4G connection in your settings. No worries, there won't be any extra charges with the data roaming option ON. For detailed help, please see the reverse side of this form.
- **Create your account to check your balance and recharge your SIM card.** Using your Transatel DataSIM card's 3G/4G connection:
  - Open your My DataSIM app and fill in your information.
  - Or simply go to: <u>https://tds-selfcare.com</u>

\*Make sure your device is not carrier-locked

## You can now start surfing the web!

## Checking your balance / recharging Once logged into your My DataSIM account, you can (free of charge): Image: Check your credit and data allowance Recharge for 100+ destinations Buy a recurring bundle Image: Check your credit and data allowance Recharge for 100+ destinations Buy a recurring bundle Image: Check your credit and data allowance Recharge for 100+ destinations Buy a recurring bundle Image: Check your credit and data allowance Recharge for 100+ destinations Recharge for 100+ destinations Recharge for 100+ destinations Recharge for 100+ destinations Recharge for 100+ destinations Recharge for 100+ destinations Recharge for 100+ destinations Recharge for 100+ destinations Recharge for 100+ destinations Recharge for 100+ destinations

APN and data roaming are not situated in the same menus, depending on the device. Please follow the guide below:

|                  | CONFIGURING APN SETTINGS                                                                | ENABLING DATA ROAMING                                                            | ENABLING 4G/LTE                                                                       |
|------------------|-----------------------------------------------------------------------------------------|----------------------------------------------------------------------------------|---------------------------------------------------------------------------------------|
| Android          | Settings > More > Mobile networks<br>> Access Point Names                               | Settings > More settings > Mobile networks<br>> Data roaming > select "ON"       | Settings > More settings<br>> Mobile networks > Network mode<br>> select "4G/LTE"     |
| iOS              | Settings > Mobile data<br>> Mobile data options<br>> Mobile data network                | Settings > Mobile data > Mobile data<br>options > Data roaming<br>> select "ON"  | Settings > Mobile data<br>> Mobile data options > Voice and data<br>> select "4G/LTE" |
| Windows<br>Phone | Settings > Cellular + SIM > SIM settings<br>→ Edit internet APN                         | Settings > Cellular + SIM<br>> Data roaming options<br>> select "Roam"           | Settings > Cellular + SIM<br>> Highest connection speed<br>> select "4G/LTE"          |
| Computer         | Open Wifi network > Right click on<br>the "Transatel" network<br>> Properties > Profile | A pop up window will open asking<br>you to allow data roaming or not, choose yes |                                                                                       |

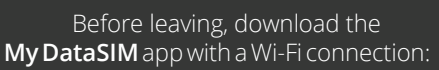

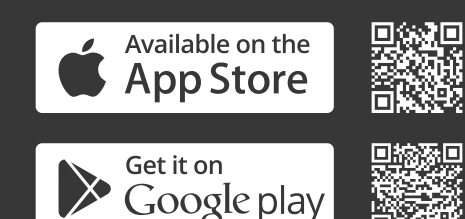

Need more help? Find our videos on:

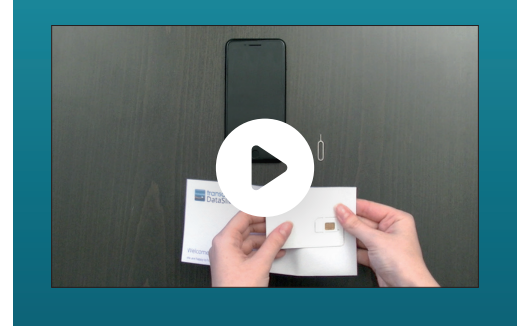